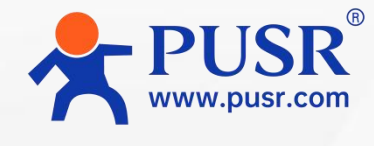

**Communication Expert** 

of Industrial IOT

8

Quick Operating Manual

# USR-EG628

## **Industrial Mini PC**

Linux Ubuntu OS, Network Management Edge Computing, Built-in Configuration PLC Programming, 4G/Dual WiFi/Ethernet

Be Honest & Do Best

Your Trustworthy Smart Industrial IoT Partner

#### Contents

| 2. Package       3         3. Quick Testing       4         3.1. Hardware Connection       4         3.2. Login WEB       5         3.3. Network Configuration       8         3.4. Node-Red Graphical Interface       9         3.5. Others       10 | . Product Introduction            | 3  |
|----------------------------------------------------------------------------------------------------|-----------------------------------|----|
| 3. Quick Testing       4         3.1. Hardware Connection       4         3.2. Login WEB       5         3.3. Network Configuration       8         3.4. Node-Red Graphical Interface       9         3.5. Others       10                            | . Package                         | 3  |
| 3.1. Hardware Connection43.2. Login WEB53.3. Network Configuration83.4. Node-Red Graphical Interface93.5. Others10                                                                                                    | . Quick Testing                   | 4  |
| <ul> <li>3.2. Login WEB</li></ul>                                                                                                    | 3.1. Hardware Connection          | 4  |
| <ul> <li>3.3. Network Configuration</li></ul>                                                                                                    | 3.2. Login WEB                    | 5  |
| 3.4. Node-Red Graphical Interface                                                                                                    | 3.3. Network Configuration        | 8  |
| 3.5. Others                                                                                                    | 3.4. Node-Red Graphical Interface | 9  |
|                                                                                                    | 3.5. Others                       | 10 |

## **1.Product Introduction**

The USR-EG628 is a comprehensive expandable ARM industrial computer. It supports secondary development based on the Linux Ubuntu system and integrates WukongEdge applications, combining edge gateway, local configuration, and PLC programming functions. With IO expansion capabilities, it delivers powerful performance.

#### **Hardware Specifications**

**Chip:** RK3562J industrial-grade chip, 4-core 64-bit high-performance ARM CPU (2.0GHz main frequency), featuring an integrated AI Neural Processing Unit (NPU) with 1.0TOPS computing power and support for multiple AI development tools/APIs.

**Connectivity:** Built-in cellular 4G, dual Ethernet ports, and Wi-Fi. External interfaces include serial ports, USB 3.0, HDMI, and IO module expansion ports (supporting AI/AO/DI/DO modules).

**Installation:** DIN rail and wall-mount brackets for easy setup.

## 2.Package

**Packaging:** Neutral packaging with a small label (SN and model for inventory tracking).

**Contents:** Device and accessories (see accessories list).

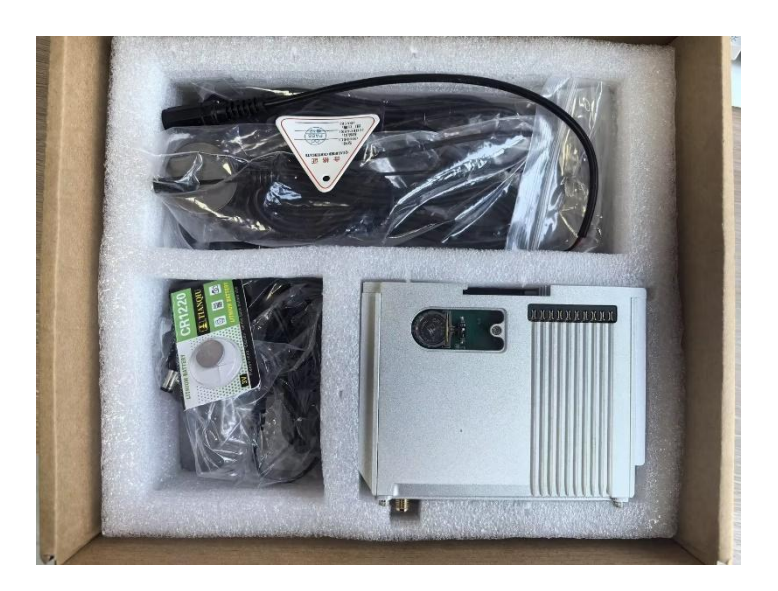

| Model           | Accessories                                              | Network             |
|-----------------|----------------------------------------------------------|---------------------|
| USR-EG628 (ETH) | Power cable, Ethernet, RTC battery                       | Ethernet            |
| USR-EG628 (GL)  | 4G/WiFi/GPS antennas, power cable, Ethernet, RTC battery | 4G (Global Version) |

# **3.Quick Testing**

## 3.1. Hardware Connection

1. Connect the power adapter (red=positive, black=negative).

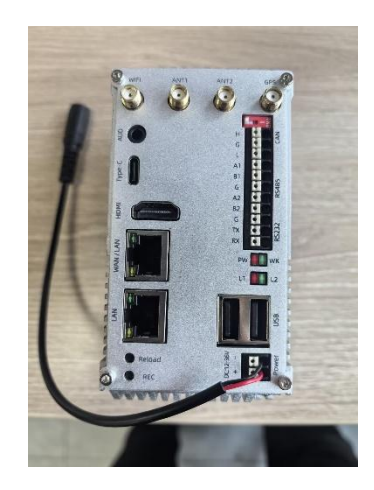

2、 Remove the side plastic cover, install the RTC coin battery, and reattach the cover.

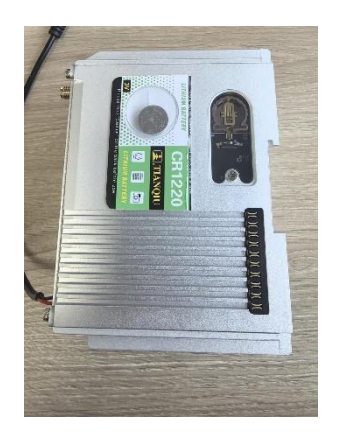

3、Insert the SIM card.

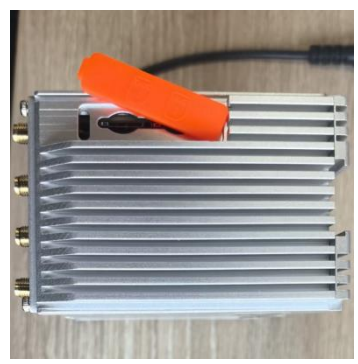

- 4、Attach 4G/Wi-Fi antennas and GPS antenna (GL version only).
- 5、Use WAN port for router connection, LAN port for direct PC connection; configure PC to obtain IP via DHCP.
- 6、Power on the device and verify the PW (Power light) is steady and WK (System light) is blinking.

### 3.2. Login WEB

- **Direct PC Connection:** Connect the PC's network port to the device's LAN port, set the PC to obtain an IP address automatically
- 1、Power on, verify the WK indicator is blinking, then enter the LAN IP into a browser Default IP of LAN Port: 192.168.1.1
- 2、Login with default username & password (admin/admin)
- 3、Check device basic info and network status (e.g., 4G) in the overview.

| <b>WukongE</b>                                                            | dge 😳 Overview                                                                  | [·] Network                                      | Edge Computing                                                                                           | 🕞 System Management                                                                          |                                                                    |                                                                                                    |                                                                                               | 8) 📾 mit 😡                                                                                                    |
|---------------------------------------------------------------------------|---------------------------------------------------------------------------------|--------------------------------------------------|----------------------------------------------------------------------------------------------------|----------------------------------------------------------------------------------------------|--------------------------------------------------------------------|----------------------------------------------------------------------------------------------------|-----------------------------------------------------------------------------------------------|----------------------------------------------------------------------------------------------------|
| System Info<br>Name:<br>Model:<br>Version:<br>App Version:<br>App Device: | EG628<br>USR-EG628-GL<br>V1 0.08.00000 0000<br>V1.2.17.00000 0000<br>WukongEdge | SN:<br>MAC-1:<br>MAC-2:<br>IMEI:<br>Device Time: | 03200625039400000331<br>D4 AD 20 BB 4A 27<br>D4 AD 20 BB 4A 28<br>B60387060525418<br>2025-03-11 11 43 44 | Link-1: Disconnecte<br>Link-2: Disconnecte<br>NodeRed: OFF<br>OS: Linux<br>Runtime: 00.36.13 | <u>Settings</u><br>d                                               | Flow Usage Monitoring<br>Data Usage(Day):<br>Alarm value(Day):<br>Data Usage(Month):<br>Alarm value(Month): | Settings    <br>0.03MB   0<br>0MB   N<br>0.03MB   F<br>0MB   F                                | Performance                                                                                                    |
| WAN<br>Mode:<br>WAN IP:<br>Netmask:<br>Gateway:                           | DHCP<br>192 108 11.75<br>255 255 255 0<br>192 188 11.1                          | Settings                                         | Ethernet Port J<br>Mode: WAN<br>Status: Connected                                                        | Satings                                                                                      | Wireless<br>Status:<br>IP:<br>Netmask:<br>Gateway:                 | Connected<br>192.168.10.57<br>255.255.255.0<br>182.168.10.1                                                 | Cellular<br>Status:<br>Active SIM:<br>Network Type<br>Signal Level:                           | Settings<br>Networking success<br>SIM2<br>: FDD-LTE(4G)<br>29                                                              |
| DNS-1:<br>DNS-2:<br>LAN<br>LAN IP:<br>Netmask:<br>DHCP Servio             | 119.29.29<br>8.8.8 8<br>192.168.1.1<br>255.255.255.0<br>••: ON                  | Settings                                         | Mode: LAN<br>Status: Disconnect<br>Location<br>Longitude: +117.0094<br>Latitude: +36.66639<br>Status: A  | ed<br>13                                                                                     | SSID:<br>MAC:<br>Signal:<br>Receiving Rat<br>Transmission<br>Rate: | 产品部<br>dc 2e 97 a2 41:16<br><br>e: 2 29 KB/s<br>0.00 KB/s                                                   | Signal:<br>Connection T<br>ICCID:<br>IP Address:<br>Netmask:<br>DNS-1:<br>DNS-2:<br>TACI ACI: | -56dBm<br>me: 00.35.30<br>899800361523CA063896<br>10.12.28.149<br>255.255.2552<br>211.137.191.27<br>218.201.96.131<br>539F |
|                                                                           |                                                                                 |                                                  | Satellite: 11                                                                                            |                                                                                              |                                                                    |                                                                                                    | Cell ID:                                                                                      | эже.<br>88812E1                                                                                                    |

#### • Configure Parameters via Built-in Desktop

- 1、Connect mouse & keyboard via USB, and the screen via HDMI. For others, refer to 3.1.
- 2、Power on, once the Work indicator starts blinking and the display shows the desktop, perform the operations. As shown in the following figure:

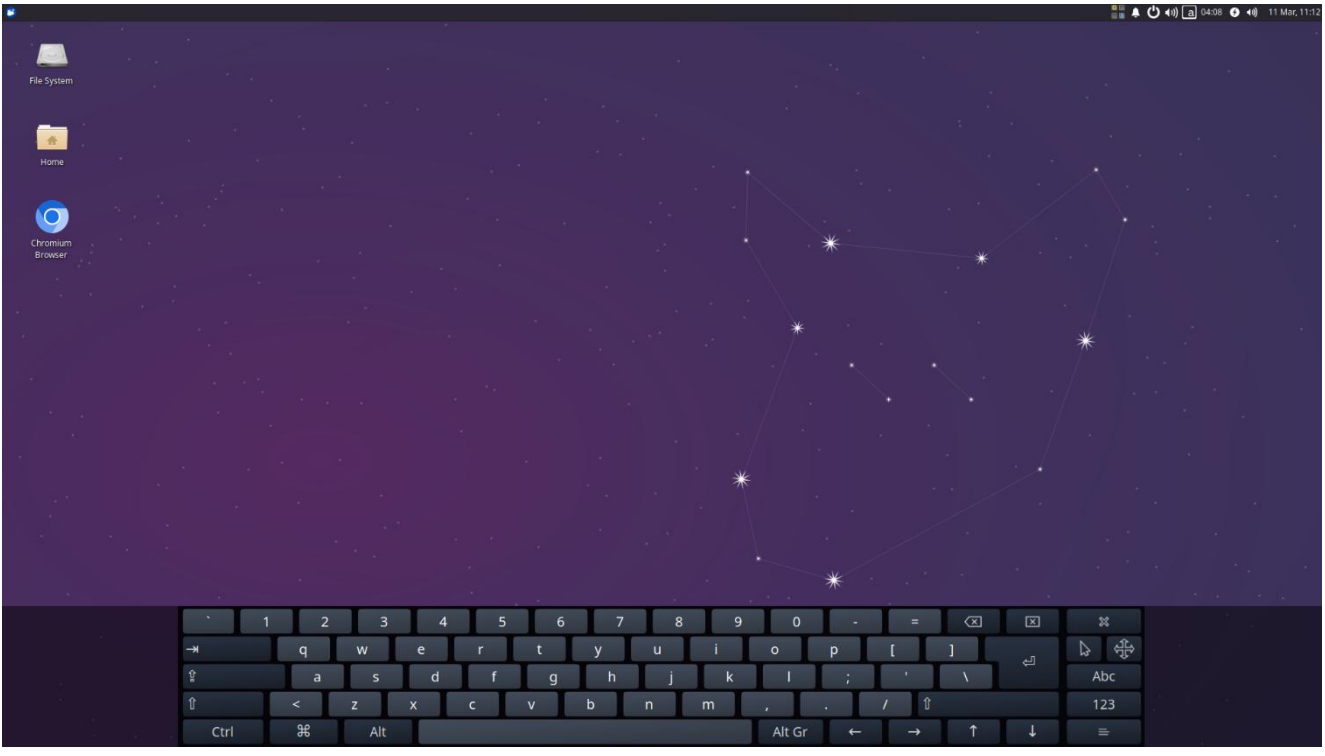

3、Open Chromium Browser on the desktop and enter the LAN port IP (default: 192.168.1.1)

| enogra-unorta                                                                                                   |                                | •••                          |   |
|----------------------------------------------------------------------------------------------------|--------------------------------|------------------------------|---|
| <ul> <li>Ø 192.168.1.1/#/login x +</li> <li>← → C ▲ Not secure   192.168.1.1/#/login</li> </ul>                 |                                | , - * ×<br>≈ q < ☆) ▲ □ ▲ :: |   |
| You are using an unsupported command-line flag: -no-sandbox. Stability and security will suffer.                |                                | ×                            |   |
|                                                                                                    |                                |                              |   |
|                                                                                                    | Welcome to Login               |                              |   |
|                                                                                                    | Account                        |                              |   |
| CONNECTING VALUE                                                                                                | Please enter account name      |                              |   |
| VALUABLE CONNECTION                                                                                             | Password Please enter password |                              |   |
| A CONTRACTOR AND A CONTRACT OF A CONTRACT OF A CONTRACT OF A CONTRACT OF A CONTRACT OF A CONTRACT OF A CONTRACT | Login                          |                              |   |
|                                                                                                    |                                | -                            | • |
|                                                                                                    |                                |                              |   |
|                                                                                                    |                                |                              |   |
|                                                                                                    |                                |                              |   |
|                                                                                                    |                                |                              |   |

- 4. Login with default Account & Password (admin/admin)
- 5. View device information and network status (e.g., 4G) in the overview.

| IN2148.1.1Meriginabelicent   X +       +       ×         IN dit secure   192.168.1.1.1MeriginadeviceMeedestatusDetail       IN dit secure   192.168.1.1.1MeriginadeviceMeedestatusDetail       IN dit secure   192.168.1.1.1.1MeriginadeviceMeedestatusDetail       IN                                                                                                    |                    |                          |                   |                                    |                      |                         |                  |                |          |
|----------------------------------------------------------------------------------------------------|--------------------|--------------------------|-------------------|------------------------------------|----------------------|-------------------------|------------------|----------------|----------|
| Image: 100 100 100 100 100 100 100 100 100 10                                                                                                    | 4                  |                          |                   |                                    |                      |                         |                  |                |          |
|                                                                                                    | 192.168.1.1/#/     | origin/device/vi × +     |                   |                                    |                      |                         |                  | v - + :        | ×        |
| Australia numerapartie dommande hangseverates de la severate de la severate de la s | - > C (            | Not secure   192.168.    | 1.1/#/origin/devi | ce/ViewDeviceStatusDetail          |                      |                         |                  | Q < + X I & :  |          |
|                                                                                                    | (ou are usino an u | insupported command-line | flag:no-sandbox   | Stability and security will suffer |                      |                         |                  | ×              |          |
| Virtuing Coge       O device       Version       Version       Version       Version       Version       Version       Performance         Name:       Edge3       Str.       0200622004000000311       Link1:       Decommented         Mode:       USR-E5628-6L       MAC-1:       DeAD202884A27       Link2:       Decommented         Mode:       USR-E5628-6L       MAC-2:       DeAD202884A28       Nodeffed: CFF       Other       Other       Manopy:       Other         App Version:       V1.217.000000.0000       MME:       69397060525518       Other       Other       Other       Other       Manopy:       Other         App Version:       V1.217.000000.0000       MME:       69397060525518       Other       Other       Other       Other         Device Status       Ethernet Port 1       Ethernet Port 1       Ethernet Port 1       Ethernet Port 1       Ethernet Port 2       Status:       Connected       Status:       Status: <td< td=""><td>Multanet</td><td></td><td></td><td></td><td>63.0.0</td><td></td><td></td><td></td><td></td></td<>                                                                                                    | Multanet           |                          |                   |                                    | 63.0.0               |                         |                  |                |          |
| System Information         Series           Name:         E0583         SR         020002030400000331         Link 1:         Deconnected           Mode::         USR-E6628-0L         MAC-1:         D4A/20188-A27         Link 2:         Deconnected           App Wersion::         V1.08.000000000         MAC-2:         D4A/20188-A27         Link 2:         Deconnected           App Wersion::         V1.21.700000.0000         MAE::         Bostan 7000052518         OS::         Link 2:           App Wersion::         V1.21.700000.0000         MAE::         Bostan 7000052518         OS::         Link 2:           App Wersion::         V1.21.700000.0000         MAE::         Bostan 7000052518         OS::         Link 2:           App Wersion::         V1.21.700000.0000         MAE::         Bostan 7000052518         OS::         Link 2:           App Wersion::         V1.21.700000.0000         MAE::         Bostan 7000052518         OS::         Link 2:         Disability:         OME           Device:         Status::         Connected         Mee::         Mee::         Status::         Connected           Mode::         LNH         Status::         Connected         Mee::         Status::         Status::         Status::                                                                                                    | wukong             | Eage 🚲 ove               | rview             | Network 🕑 Edge Co                  | mputing 💽 System Mar | lagement                |                  | 2) Block 👹 Blo | <b>.</b> |
| Name:       E0828       SR       020002030400000331       Link1:       Deconnected         Mode::       USR-E6628-6L       MAC-1:       D4A/2018B-A27       Link2:       Deconnected         App Wersion::       V1.08.00000000       MAC-2:       D4A/2018B-A27       Link2:       Deconnected         App Wersion::       V1.23.700000.0000       MAE:       Bostarrouting/Day:       OMB       DMA         App Owice::       Watergleage       Device Time:       20250311121517       Runtime: 0009.45       DMA       DMA       DMA         Device:       Status       Device Time:       20250311121517       Runtime: 0009.45       DMA       DMA       DMA         Device:       Status:       Device Time:       20250311121517       Runtime: 0009.45       DMA       DMA <td>System In</td> <td>formation</td> <td></td> <td></td> <td>Setting</td> <td>E Flow Usage Monitoring</td> <td>Settings Perform</td> <td>ance</td> <td></td>                                                                                                    | System In          | formation                |                   |                                    | Setting              | E Flow Usage Monitoring | Settings Perform | ance           |          |
| Model:       USR-E0628-04.       MA.6-12:       D4.AD.200.BB-4A.27       Link 2:       Disconnected         Mersion:       V1.0.08.000000.0000       MA.C-2:       D4.AD.200.BB-4A.28       Modeffer: CFF.         App twrsion:       V1.2.17.000000.0000       MEII:       B93870000252418       O.S.:       Link 2:         App twrsion:       V1.2.17.000000.0000       MEII:       B9387000025418       O.S.:       Link 2:         App twrsion:       V1.2.17.000000.0000       MEII:       B9387000025418       O.S.:       Link 2:         App twrsion:       WakengEdge:       Device Time:       2025-03-1112:15:17       Runtime:: 00:09.45         Meride::       Direconcetted       More::       Marmonic:       O.M.B       Meride::       Rolt::         Meride::       Direconcetted       More::       Waite(More:):       O.M.B       Meride::       Rolt::       Rolt::                                                                                                    | Name:              | EG628                    | SN:               | 03200625030400000331               | Link-1: Disconnected | Data Usage(Day):        | 0.04MB 0000      |                |          |
| Version:       V1.08.00000 0000       MAC-2:       DeAD-2018-AA-28       NodeFiel: CFE         App Version:       V1.217.000000 0000       MME:       B93870600525418       OS:       Leux         App Device:       WakengEdge       Device Time:       2025-03.11 12.15.17       Runtime: 00.09.45         Device:       Status:       Device:       Status:       Outer Status       Memory:       Cellular       Cellular         Memory:       102.168.10.75       ModeFiel:       Device:       Status:       Connected       Remarks:       Status:       Connected         Medie:       DHS-2:       8.8.8       Bits       Connected       Ethernet Port 1       Central       Ethernet Port 2       Status:       Status:       Connected       Status: <td< td=""><td>Model:</td><td>USR-EG628-GL</td><td>MAC-1:</td><td>D4:AD:20:BB:4A:27</td><td>Link-2: Disconnected</td><td>Alarm value(Day):</td><td>OMB</td><td></td><td></td></td<>                                                                                                    | Model:             | USR-EG628-GL             | MAC-1:            | D4:AD:20:BB:4A:27                  | Link-2: Disconnected | Alarm value(Day):       | OMB              |                |          |
| App Wreiser:       V12.17.000000.0000       MEI:       B593270505252418       OS:       Linux       Atamini wales(Month):       OMB       Flash:       Image: Constraint of the constraint of the constraint o                                                                                                    | Version:           | V1.0.08.000000.0000      | MAC-2:            | D4:AD:20:BB:4A:28                  | NodeRed: OFF         | Data<br>Usage(Month):   | 0.04MB Memory:   | (239)          |          |
| App Device:       WakingEdge       Device Time:       2025-03-1112:15:17       Runtime: 00.09.45         Device Status       Image: Connection of the connection of the conneconnection of the connecon of the connectio                                                                                          | App Version:       | V1.2.17.000000.0000      | IMEI:             | 869387060525418                    | OS: Linux            | Alarm<br>value(Month):  | OMB Flash:       | 19%            |          |
| VAN     Settern       VAN     Settern       Mode:     DI-CP       WAN IP:     12:10:11.75       Netmask:     25:255.255.0       Gateway:     19:10:81.11.75       DNS-1:     19:21:20:10.11.75       DNS-1:     19:21:20:10.10.57       DNS-1:     19:21:20:10.10.57       DNS-1:     19:21:20:10.10.57       DNS-1:     19:21:20:10.10.57       DNS-1:     19:21:20:10.10.57       Network Type: ···     Status:       Status:     Connected       Status:     Disconnected       Status:     Disconnected       Status:     Disconnected       Status:     Disconnected       Status:     Disconnected                                                                                                    | App Device:        | WukongEdge               | Device Time:      | 2025-03-11 12:15:17                | Runtime: 00:09:45    |                         | DOM              | -              |          |
| Van     Entreme Port 1     Entreme       Mode:     DHCP     Mode:     WAN     Connected       Mode:     DHCP     Mode:     WAN     Connected       Mode:     202.08.01.75     Status:     Connected     Status:     Connected       DNS-1:     102.02.08.01.12     Status:     Connected     Status:     Status:     Status:       DNS-1:     102.02.08.01.12     Status:     Disconnected     Status:     Status:     Status:       DNS-2:     8.8.8     Status:     Disconnected     Status:     Status:     Status:     Status:       I LAN     Status:     Disconnected     Status:     Status:     Connected     Status:                                                                                                    |                    |                          |                   |                                    |                      |                         | ROM.             | un.            | 1 a.     |
| Device Status       WAN     Settors       Mode:     DLCP       Won IP:     D1218811175       Metmask:     252552550       Gateway:     12168.111       DNS-1:     1392.282.93       DNS-2:     8.8.8       Mode:     LAN       Status:     Disconnected       Mode:     LAN       Status:     Disconnected       IAN     Settors                                                                                                    |                    |                          |                   |                                    |                      |                         |                  |                |          |
| WAN     Satura     Ethernet Port 1     Satura     Mireless     Cellular     Satura       Mode:     DHCP     Mode:     WAN     Satura::     Connected     Satura::     Cannected     Satura::     Cannected     Cannected     Cannected                                                                                                    | Device St          | atus                     |                   |                                    |                      |                         |                  |                |          |
| Mode:     DHCP:     Mode:     WAN     Status:     Connected     Status:     Connected       WNN IP:     192.168.11.75     Status::     Connected     IP:     192.168.10.57     Active SiM1       Netmask:     255.255.255.0     Image: Status:     Connected     IP:     192.168.10.17     Active SiM1       DMS-1:     112.26.20.29     Mode:     LAN     SSID:     P&SF     Signal:                                                                                                    | WAN                |                          | Settings          | Ethernet Port 1                    | Settings             | Vireless                | Cellular         | Settings       |          |
| WAN IP:         192.188.11.75         Status:         Connected         IP:         192.188.10.57         Active SiM1         Image: Similar and Similar and Sim                                                                          | Mode:              | DHCP                     |                   | Mode: WAN                          | s                    | tatus: Connected        | Status: netw     | orking         |          |
| Netmask:         255,255,255.0         Network Type:            Gateway:         192,166,11.1         Ethernet Port 2         Gateway:         192,168,10.1         Signal Level:            DNS-1:         119,26,20.29         Mode:         LAN         SSID:         ////////////////////////////////////                                                                                                    | WAN IP:            | 192.168.11.75            |                   | Status: Connected                  | 15                   | 192.168.10.57           | Active SIM: SIM: | D              |          |
| Gateway:         192 168 111         Ethemet Port 2         Gateway:         192 168 10.1         Signal Level:            DNS-1:         119 29 38 29         Mode:         LAN         SSID:         PESS         Signal:            DNS-2:         8.8.8         Statust:         Disconnection         Octometion         Octometion         Time:            I LAN         Sentos         I         Becalvine         Becalvine                                                                                                    | Netmask:           | 255.255.255.0            |                   |                                    | N                    | etmask: 255.255.255.0   | Network Type:    |                |          |
| DNS-1:         119.29.29 29         Mode:         LN         SSID:         PBS         Signat:            DNS-2:         8.8.8         Status:         Disconnected         MAC:         d:2x:97.241.16         Connection no 000.00 mm         Image:         Image:                                                                                                    | Gateway:           | 192 168 11 1             |                   | Ethernet Port 2                    | G                    | ateway: 192.168.10.1    | Signal Level:    |                |          |
| DNS-2:         8.8.8.8         Status:         Disconnected         MAC:         dc:2e 97.a241.86         Connection 00.00.00           1 LAN         Sectors         I         Becalvins         ICCID:          ICCID:                                                                                                    | DNS-1:             | 119.29.29.29             |                   | Mode: LAN                          | s                    | SID: 产品部                | Signal:          |                | 30.      |
| Signal: ICOD:                                                                                                    | DNS-2:             | 8.8.8                    |                   | Status: Disconnect                 | ed N                 | AC: dc:2e:97:a2:41:16   | Connection 00:0  | 0:00           |          |
|                                                                                                    |                    |                          | Collinso          |                                    | s                    | lgnal:                  | ICCID:           |                |          |
|                                                                                                    | Lan                |                          | Seminus           | ta a                               | н                    | RCRIVIIII               |                  |                |          |
|                                                                                                    |                    |                          |                   |                                    |                      |                         |                  |                |          |
|                                                                                                    |                    |                          |                   |                                    |                      |                         |                  |                |          |

#### 3.3. Network Configuration

#### 1、SIM 4G: Configure APN parameters

"Network -> Cellular Network" interface as shown in the figure. Once configured, click

"apply" to activate immediately—no reboot required.

| WukongEdge      | C Overview           | [·] Edge Computing [·] System M | lanagement   | 8 maa |
|-----------------|----------------------|---------------------------------|--------------|-------|
| etwork Switchi  |                      | * Detection Interface:          | SIM18cSIM2 ~ |       |
| Ilular          |                      | * Detection Interval:           | 10 s         |       |
| /ireless Client |                      | * Max Ping Tries                | 4            |       |
| thernet Port    |                      | * Ping Timeout                  | 5 s          |       |
| WAN             |                      | * Ping Server1:                 | 119.29.29.29 |       |
| LAN             |                      | Ping Server2:                   | 8.8.8.8      |       |
| Routing         |                      |                                 |              |       |
| /PN             | SIM Card             |                                 |              |       |
| Diagnostics     | SIM1 (external card) | l.                              |              |       |
| Firewall        |                      | APN:                            | Please enter |       |
|                 |                      | Username:                       | Please enter |       |
|                 |                      | Password:                       |              |       |
|                 |                      | * Auth Method:                  | NONE 🗸       |       |
|                 |                      | * Network Type:                 | Auto 🗸       |       |
|                 |                      | PIN Code:                       |              |       |
|                 | SIM2 (Built-in card) |                                 |              |       |
|                 |                      | * Network Type:                 | Auto ~       |       |
|                 |                      |                                 |              |       |
| V1 2 01         |                      |                                 |              |       |

2、 **WiFi Network:** "Network -> Wireless Client" interface as shown in the figure.

Click "Search AP" to display the input box for a dropdown. Choose directly or search by name. Once configured, click "apply" to activate immediately—no reboot required.

| <b>WukongEdge</b> | [·] Overview    | [·] Network        | Edge Computing | 😯 System Management | S Santa | iadmin |
|-------------------|-----------------|--------------------|----------------|---------------------|---------|--------|
| Network Switchi   | > Wireless Clie | nt                 |                |                     |         |        |
| Cellular          | Wireless Cli    | ient               |                |                     |         |        |
| Wireless Client   | * Enable Wire   | eless Client Enabl |                | ~                   |         |        |
| Ethernet Port     |                 | * SSID             | D .            | A Search AP         |         |        |
| WAN               |                 | Encountion #E      | 83.50          |                     |         |        |
| LAN               |                 | USR Decemord       | AP310i         |                     |         |        |
| Routing           |                 | 产品:                | 3B             |                     |         |        |
| VPN               | apply           | USR                | AP             |                     |         |        |
| Diagnostics       |                 | 料技                 | ж<br>1         |                     |         |        |
| Firewall          |                 | renzi              | . n            |                     |         |        |
|                   |                 |                    |                |                     |         |        |
|                   |                 |                    |                |                     |         |        |
|                   |                 |                    |                |                     |         |        |
|                   |                 |                    |                |                     |         |        |
|                   |                 |                    |                |                     |         |        |
|                   |                 |                    |                |                     |         |        |
|                   |                 |                    |                |                     |         |        |
|                   |                 |                    |                |                     |         |        |
|                   |                 |                    |                |                     |         |        |
| V1.2.01           |                 |                    |                |                     |         |        |

#### 3.4. Node-Red Graphical Interface

 Edge Computing -> Edge Mode interface. Select "Node-red + Edge" and click the "Apply" button, then restart the device.

| WukongEdge       | Overview        | 💽 Network             | [•] Edge Computing                   | System Management          |
|------------------|-----------------|-----------------------|--------------------------------------|----------------------------|
| Wizard           | > Edge Mode     |                       |                                      |                            |
| Edge Mode        | Edge Mode       |                       |                                      |                            |
| Extension IO     | Edge Computing: | Nodered+Edge          | ~                                    |                            |
| IO Module ~      |                 |                       |                                      |                            |
| Data Point       | De<br>En        | able Graphical Design | n, it can be used normally after the | device restarts 2 minutes. |
| Configuration m  | De              | fault username: admir | n, default password: admin           |                            |
| Protocol         | Apply           |                       |                                      |                            |
| Edge Gateway 🛛 🗸 |                 |                       |                                      |                            |
| PLC              |                 |                       |                                      |                            |

2、Once the device restarts, to "Edge Computing→Edge Mode " and click "Graphical Design".

Login with default credentials (admin/admin) – modify them via the built-in web-page if needed. Proceed to create flows graphically:

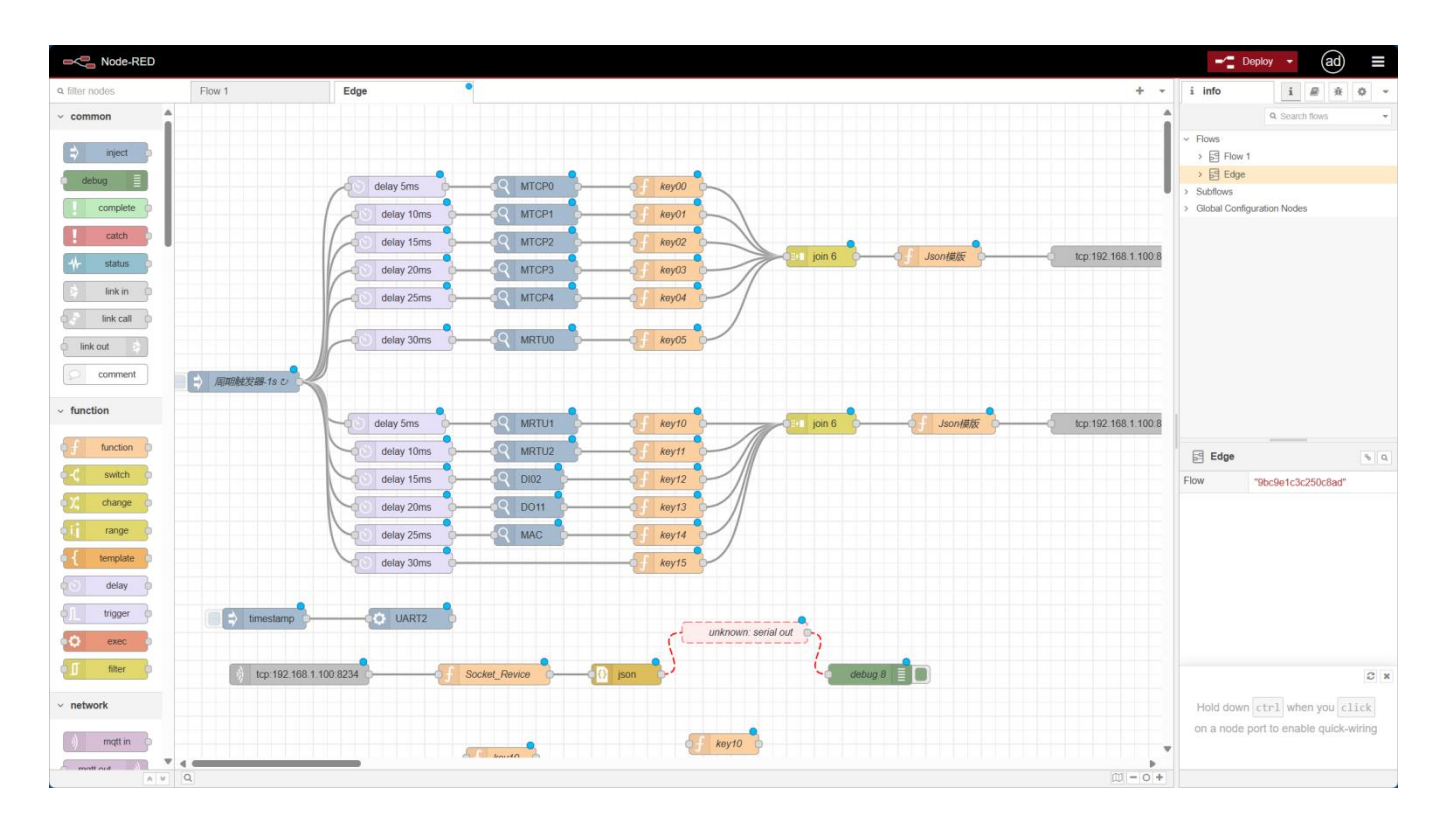

#### 3.5. Others

The EG628 integrates the WukongEdge application architecture, including edge computing, network management, built-in configuration, and PLC functionality. For specific functional applications, refer to the WukongEdge User Manual.